## Go to this website: <u>https://www.cincinnati-oh.gov/fire/</u>

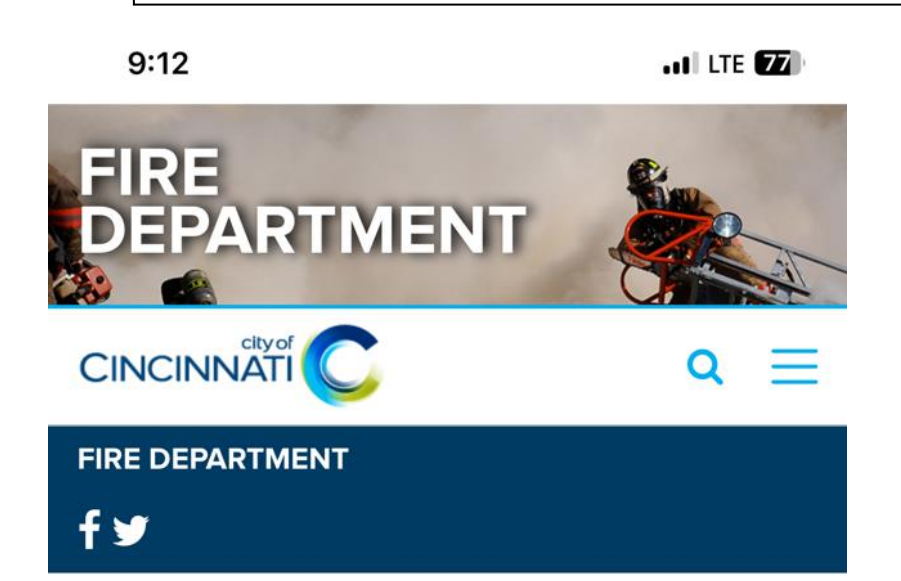

| FIRE DEPARTMENT MENU       | ^ |
|----------------------------|---|
| About Fire                 | ~ |
| COVID-19 Preparedness      | ~ |
| Administrative Services    |   |
| Emergency Management       | ~ |
| Fire Prevention            | ~ |
| Operations                 | ~ |
| Personnel & Training       |   |
| Firefighter Recruiting     | ~ |
| News                       |   |
| Frequently Asked Questions | ~ |
| Contact Us                 | ~ |
| Member Forms               |   |

Click the carat to the right of Fire Department Menu, you'll get the dropdown with "Member Forms"

Click "Member Forms"

## CINCINNATI FIRE DEPARTMENT MISSION STATEMENT

"The mission of the Cincinnati Fire Department is to protect lives and property, and to minimize the suffering of its customers during emergencies. The Cincinnati Fire

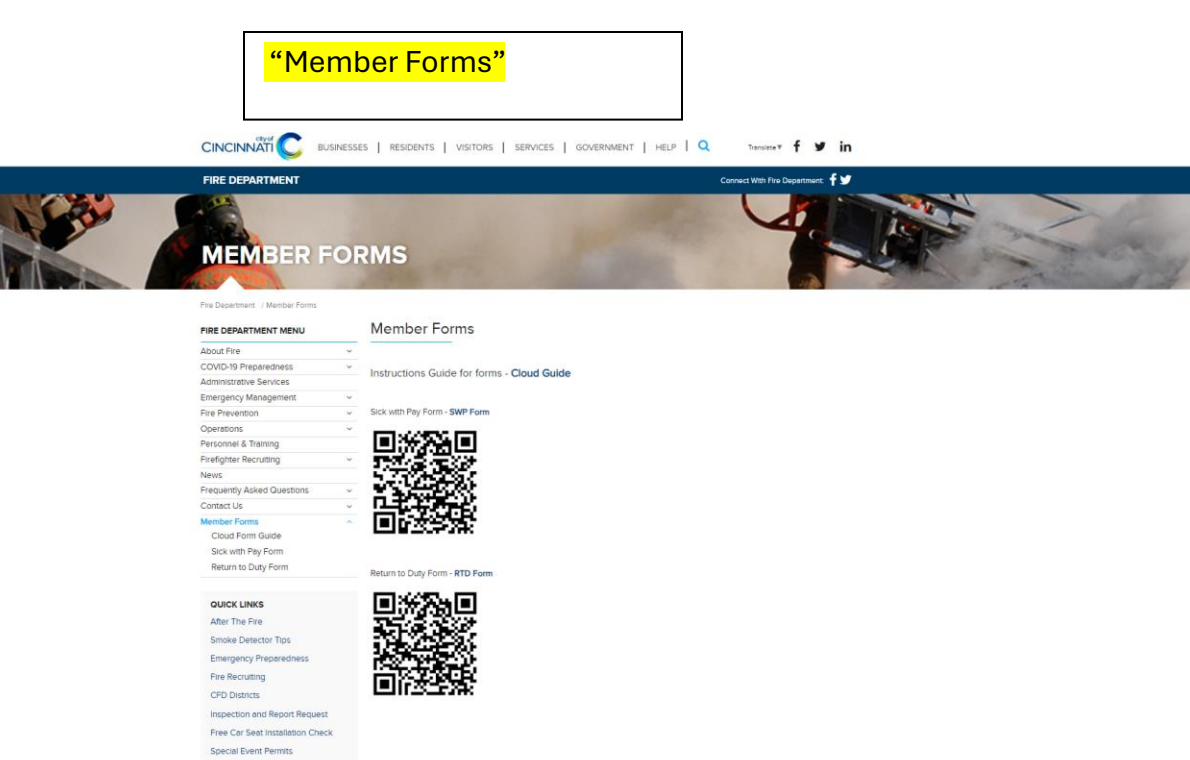

CINCINNAT FIRE DEPARTMENT MISSION STATEMENT "The mission of the Chickwell File Department is to protect lives and propeny, and to minimize the suffering of its customers during emergencies. The Chickmed File Department strikes to quickly restore normality to its customers' lives by reaconding to the models an an expectation amenic." FIRE AFFILIATES Cincinnati Fire Foundation

Firefighters Credit Union Retired Firefighters News IAFF Local 48

Fire Permits Online Fallen Heroes History \_

QUICK CONTACTS

Emergencies 911

The Cincinnet Fire Department was organized in 1853 and it the nation's oldest fully paid professional fire department, which is why we are proud to be "First in the Nation." The CFD continues to seek new methods and ideas to improve and increase the level of services provided to the citras of this community. While continue only the halmaking home, counteous and professional service that is consistent with the CFD's tradition and the Cfy of Cincinnat's high tandrids.

READ MORE

Option 2: Click on links and save link to phone:

Sick with Pay form - https://forms.office.com/r/yj47hYdZMY

Sick with Pay RTD form - https://forms.office.com/r/JLyDsLFLXu

|                                           | <mark>"</mark> SWP Form on Iphone"                                       |
|-------------------------------------------|--------------------------------------------------------------------------|
| 9:13                                      | •11 LTE (77)                                                             |
|                                           | Form Menu<br>CFD - Sick with Pay Leave<br>Request                        |
| Please fill ou<br>Pay Family (            | t this form to submit Sick with Pay (SWP) and Sick with<br>SPF) request. |
| Hi, Monique.<br>name and er<br>* Required | When you submit this form, the owner will see your nail address.         |
| 1. Chris N                                | lumber *                                                                 |
| Enter yo                                  | ur answer                                                                |
| 2. Seniori                                | ty Number *                                                              |
| Enter yo                                  | ur answer                                                                |
| 3. First Na                               | ame *                                                                    |
| Enter yo                                  | ur answer                                                                |
| AA                                        | ■ forms.office.com Č                                                     |
| <                                         |                                                                          |
|                                           |                                                                          |
|                                           | "Click Share"                                                            |

| 9:14                        |                                                 |             | •11 LTE 76         | ŀ                    |                      |
|-----------------------------|-------------------------------------------------|-------------|--------------------|----------------------|----------------------|
| •                           | CFD - Sick wit<br>forms.office.com<br>Options > | h Pay Leave | Requ 🗙             |                      |                      |
| Tk, Albs, and 1<br>3 People | Shateera                                        | Vonda       | Janiyah<br>New New | <b>F</b><br>4        |                      |
| Ø                           |                                                 |             |                    | ()<br>()<br>()<br>() |                      |
| AirDrop                     | Messages                                        | Mail        | Notes              | Rer                  |                      |
| Сору                        |                                                 |             | Å                  |                      |                      |
| Add to                      | Reading List                                    |             | 00                 |                      |                      |
| Add Bo                      | ookmark                                         |             | ш                  |                      |                      |
| Add to                      | Favorites                                       |             | ☆                  |                      |                      |
| Add to                      | Quick Note                                      |             | m                  |                      |                      |
| Find or                     | n Page                                          |             | Ę                  |                      |                      |
| Add to                      | Home Screen                                     |             | +                  |                      | "Add to Home Screen" |
| Marku                       | p                                               |             | $\odot$            |                      |                      |
| Print                       |                                                 |             | ē                  |                      |                      |
| Save to                     | D MOMENTO®                                      |             |                    |                      |                      |

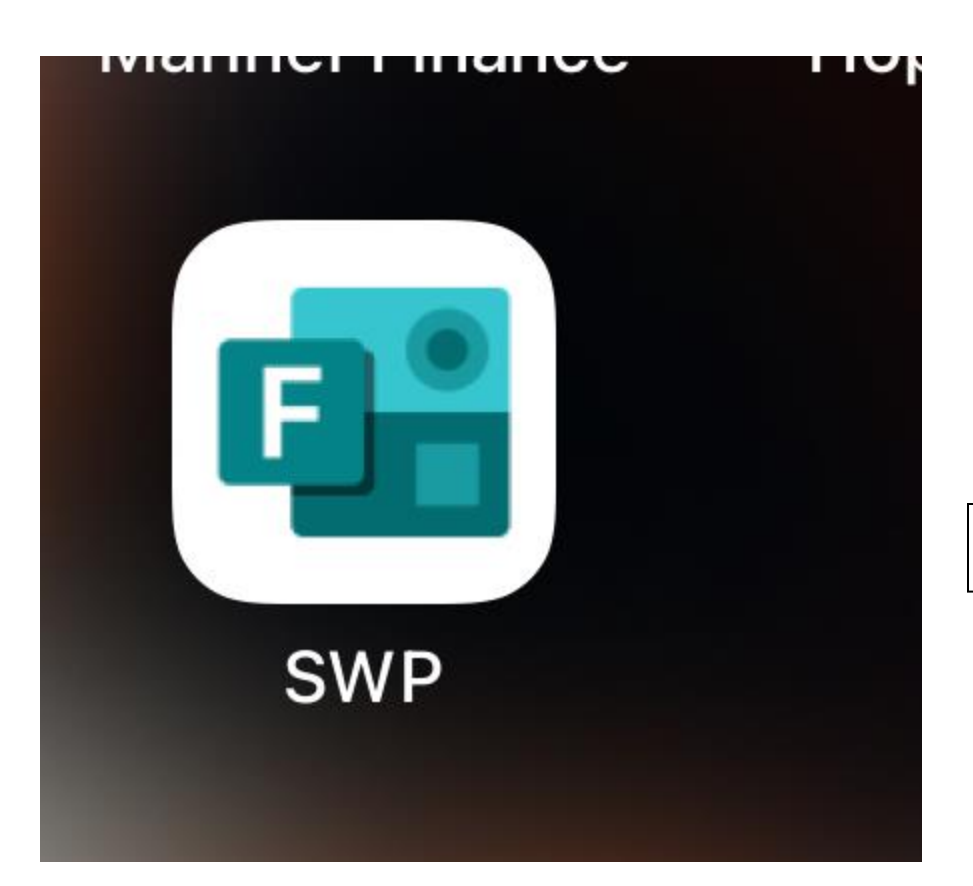

"Home Screen shortcut"

Option 3: Scan QR code with camera on phone to launch the form and save link to phone:

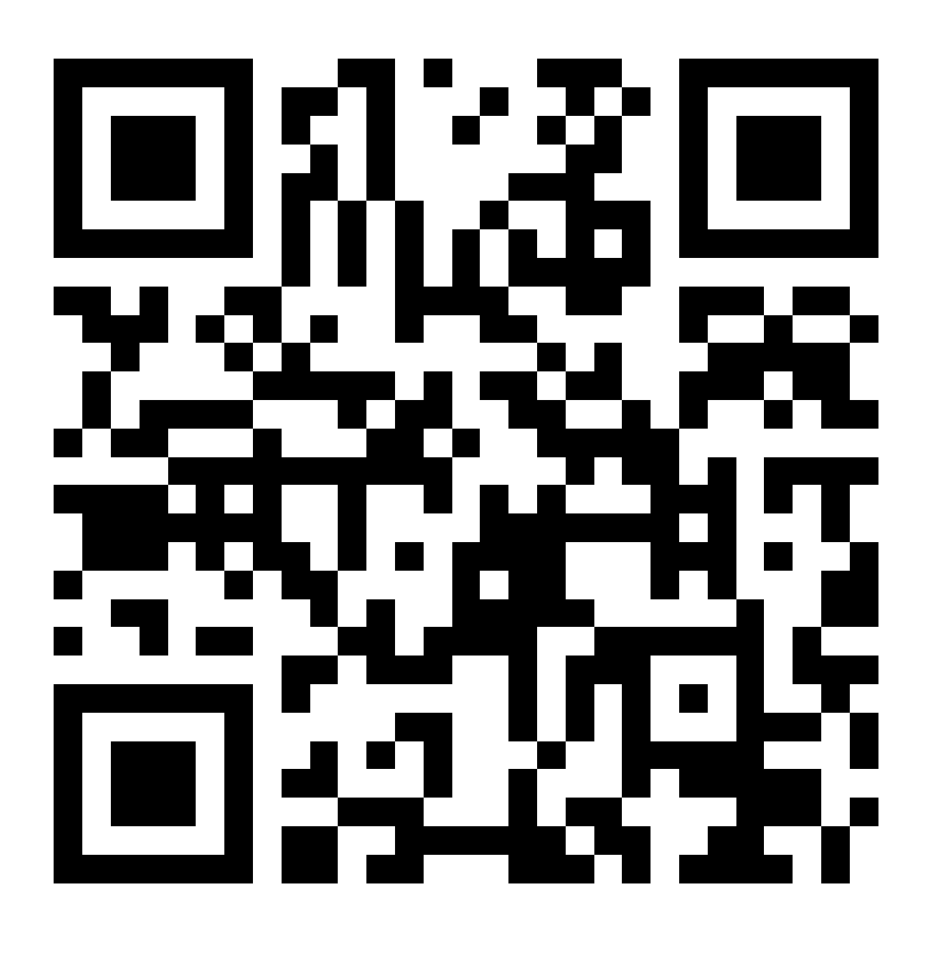

| "SWP Form on Iphone"                                                                               |
|----------------------------------------------------------------------------------------------------|
| 9:13 .II LTE 77                                                                                    |
| Form Menu                                                                                          |
| CFD - Sick with Pay Leave<br>Request                                                               |
| Please fill out this form to submit Sick with Pay (SWP) and Sick with Pay Family (SPF) request.    |
| Hi, Monique. When you submit this form, the owner will see your name and email address. * Required |
| 1. Chris Number *                                                                                  |
| Enter your answer                                                                                  |
| 2. Seniority Number *                                                                              |
| Enter your answer                                                                                  |
| 3. First Name *                                                                                    |
| Enter your answer                                                                                  |
| AA                                                                                                 |
| < > ① 四 ①                                                                                          |
|                                                                                                    |
| "Click Share"                                                                                      |

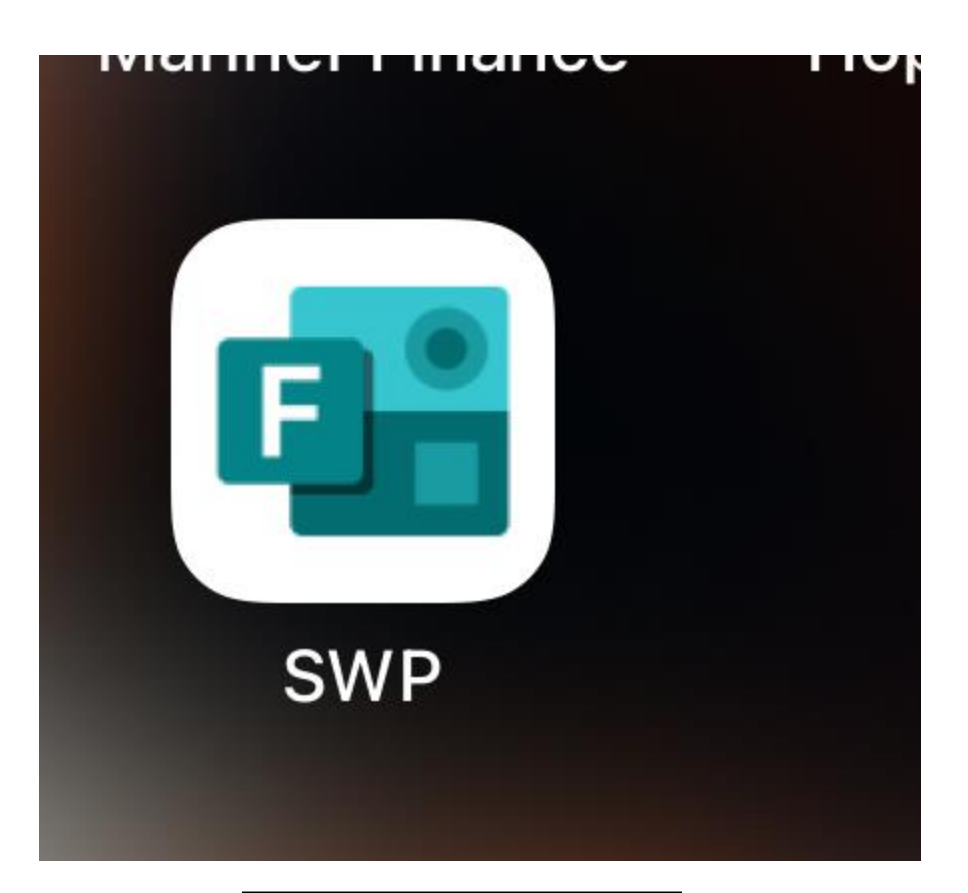

"Home Screen shortcut"